## Guide: How to register Certified Deltasig Leader as a Certification on LinkedIn

The purpose of this guide is to provide instruction to Certified Deltasig Leaders on how to register their certification on LinkedIn.

## Steps to register Certified Deltasig Leader as a formal certification on LinkedIn:

- 1. Receive confirmation email from the Central Office that you've completed your CDL certification.
- 2. Log into your personal profile at <u>www.linkedin.com</u>.
- 3. Click on your name on the home page of <u>www.linkedin.com</u> to go to your profile.
- 4. Once you've arrived on the profile page, scroll down to the Licenses & Certifications section of the page.

 $\times$ 

+

Licenses & Certifications

0 THOMSON REUTERS

Agile Marketing Thomson Reuters Issued Sep 2019 · No Expiration Date

PRAGMATIC

Pragmatic Marketing Certified - Level Four (PMC-IV) Pragmatic Marketing Credential ID 70881

- 5. Click the "+" sign.
- 6. Fill in the form to add Certified Deltasig Leader to your list of certifications.

Add licenses & certifications

| Name *                                                  |      |                                       |   |
|---------------------------------------------------------|------|---------------------------------------|---|
| Certified Deltasig Leader                               |      |                                       | _ |
|                                                         |      |                                       | _ |
| Issuing Organization *                                  |      |                                       |   |
| 🛞 Delta Sigma Pi                                        |      |                                       |   |
| This credential does not expire                         |      |                                       |   |
| Issue Date                                              |      | Expiration Date                       |   |
| January 💌                                               |      | January 👻                             |   |
| 2019 💌                                                  |      | 2021                                  |   |
| Credential ID                                           |      |                                       |   |
|                                                         |      |                                       | - |
| Credential URL                                          |      |                                       |   |
|                                                         |      |                                       | - |
| L                                                       |      |                                       |   |
| We no longer share changes to licenses & certifications | with | ith your network. Learn what's shared |   |
|                                                         |      |                                       |   |
|                                                         |      | Save and add another Sav              | e |

- a. Note: When you type "Delta Sigma Pi" as the Issuing Organization, the organization should populate which then you will click on "Delta Sigma Pi."
- 7. Click "Save."
- 8. Congratulations! You've successfully listed your certification on your profile.

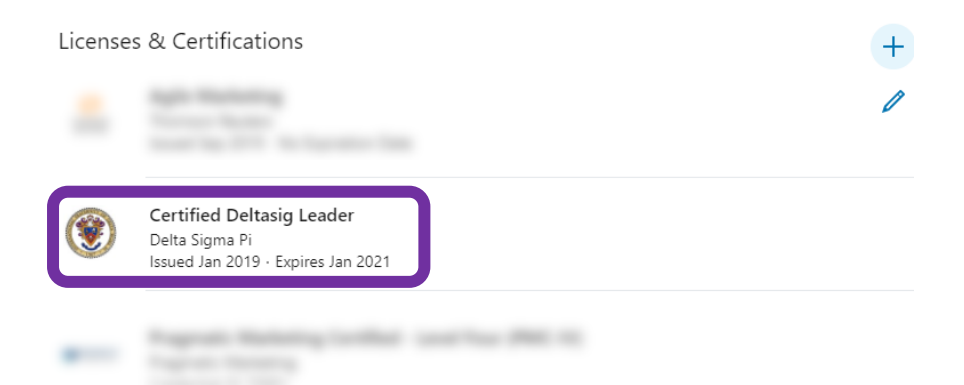